# **Optical Disc Drive Firmware Upgrade Guide**

Follow the instructions below to identify the model of your optical disc drive and upgrade its firmware.

## To Identify the ODD model

#### For Windows XP:

- 1. Double-click System in the Control Panel.
- 2. Click the Hardware tab, and then click the Device Manager button.
- Click the "+" sign before the item DVD/CD-ROM drives, and note down the ODD model, for example: MATSUITA DVD-RAM UJ862AS ATA Device.

#### For Windows Vista / Windows 7:

- 1. Click Start, right-click Computer, and then click Properties.
- 2. Click Device Manager in the left pane.
- Click the "+" sign before the item DVD/CD-ROM drives, and note down the ODD model, for example: MATSHITA DVD-RAM UJ862AS ATA Device.

| The second second secon |                                                                         |                                                                                                    |                                                                  | and the second second se |                                                                                                    |
|----------------------------------------------------------------------------------------------------|-------------------------------------------------------------------------|----------------------------------------------------------------------------------------------------|------------------------------------------------------------------|----------------------------------------------------------------------------------------------------|----------------------------------------------------------------------------------------------------|
| Resyele lin                                                                                                    |                                                                         |                                                                                                    |                                                                  |                                                                                                    |                                                                                                    |
|                                                                                                    | Control Parel >                                                         | System and Maintenance + System                                                                                         |                                                                  | ✓ 4y Search                                                                                                    | P 0 2                                                                                                    |
| Addbe<br>Records                                                                                                    | Tasks                                                                   | View basic information about<br>Windows edition                                                                         | t your computer                                                  |                                                                                                    |                                                                                                    |
|                                                                                                    | <ul> <li>System protection</li> <li>Advanced system settings</li> </ul> | Windows Vista <sup>w</sup> Home Premium<br>Copyright © 2007 Microsoft Corpor<br>Sarvice Pack:1<br>Upgrade Windows Vista | vation. All rights reserved.                                     |                                                                                                    |                                                                                                    |
| 50                                                                                                    |                                                                         | System                                                                                                    |                                                                  |                                                                                                    |                                                                                                    |
| Microsoft<br>Office 60 D                                                                                                    |                                                                         | Monufacturer: ASUST<br>Model: ASUS C<br>Rating: 700                                                                     | rek COMPUTER INC.<br>CM5570                                      |                                                                                                    | View headlines                                                                                                    |
| Microsoft<br>Works                                                                                                    |                                                                         | Processon Pentiur<br>Memory (RAM): 6.0) GB<br>System type: 64-bit (                                                     | nm(R)Dul-Care CPU 5300 @2.60GHz 2.60 GHz<br>E<br>Opeating System |                                                                                                    |                                                                                                    |
|                                                                                                    |                                                                         | ASUSTEK COMPUTER INC. support<br>Website: Online                                                                        | e support                                                        |                                                                                                    |                                                                                                    |
| Internet Se                                                                                                    |                                                                         | Computer name: ASUS-F<br>Full computer name: ASUS-F                                                                     | PC<br>PC                                                         |                                                                                                    | Change settings                                                                                                    |
| Disternet Explorer                                                                                                    |                                                                         | Computer description:<br>Workgroup: WORK                                                                                | (GROJP                                                           |                                                                                                    | CONTRACTOR OF THE OWNER OF THE OWNER OF |
| E-mail<br>Windows Mail                                                                                                    | ASUS<br>Documents                                                       | Windows ectivation<br>Windows is activated                                                                              |                                                                  |                                                                                                    | genuine .                                                                                                    |
| Welcome Center                                                                                                    | Pictures                                                                | Fielder 10: 03:05*0EW*753213/90                                                                                         | Trange product key                                               |                                                                                                    | Learn more online                                                                                                    |
| Windows Media Player                                                                                                    | Musie<br>Games                                                          |                                                                                                    |                                                                  |                                                                                                    |                                                                                                    |
| Windows Photo Galley                                                                                                    | Recent Items +                                                          |                                                                                                    |                                                                  |                                                                                                    |                                                                                                    |
| Windows DVD Maker                                                                                                    | Computer Open                                                           |                                                                                                    |                                                                  |                                                                                                    |                                                                                                    |
| Windows Calendar                                                                                                    | Network Explore<br>Konnett To Manace                                    | -                                                                                                    |                                                                  |                                                                                                    |                                                                                                    |
| Wireless Manager 5                                                                                                    | Control Panel Disconnect Network                                        | Drive                                                                                                    |                                                                  |                                                                                                    |                                                                                                    |
| 2 Microsoft Werks                                                                                                    | Default Program Show on Desktop Rename                                  |                                                                                                    |                                                                  |                                                                                                    |                                                                                                    |
| All Programs                                                                                                    | Help and Supp<br>Properties                                             |                                                                                                    |                                                                  |                                                                                                    |                                                                                                    |
| Start Search 0                                                                                                    |                                                                         |                                                                                                    |                                                                  |                                                                                                    |                                                                                                    |
| 🥵 🖂 🖉 👝 Al FLASH (G:)                                                                                                    | 🚆 System                                                                | Wireless Manager 5 🛛 👩 Microsoft                                                                                        | t PowerPoi                                                       |                                                                                                    | an the second second second second second second second second second second second second second second second                                                                                                    |

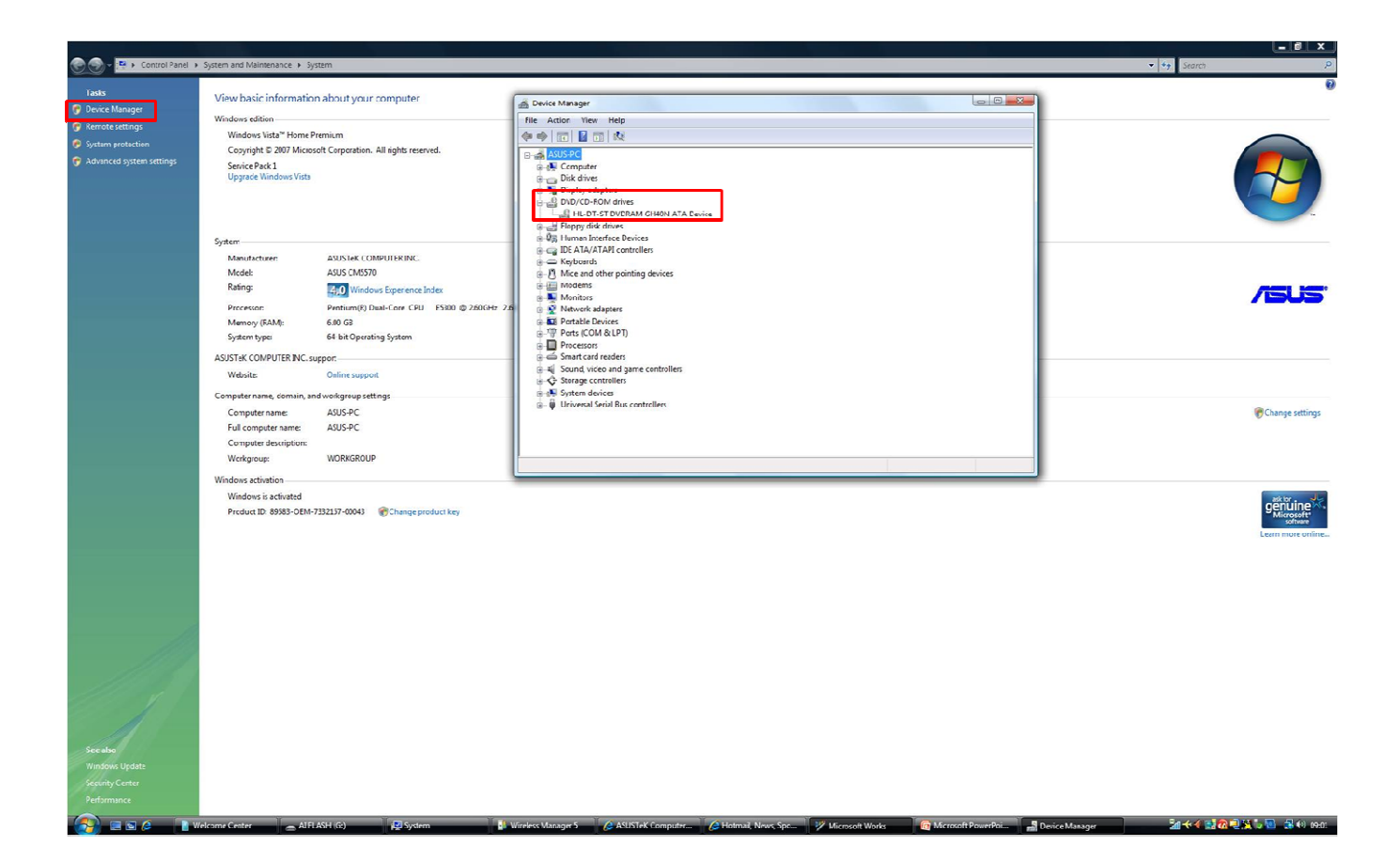

### To upgrade ODD firmware

1. Download the corresponding ODD firmware in the following address:

Notebook models:

http://support.asus.com/download/download.aspx?SLanguage=en-us&model=ODD%20FM.

Desktop models:

http://support.asus.com/download/download.aspx?modelname=ODD%20Firmware&Slanguage=en-us

2. Double-click the downloaded executable file to upgrade ODD firmware.

## **Uninstall ASUS Utility Before Upgrade**

For desktop models, uninstall AI Manager, ASUS Update, EPU 4-Engine, and CPU Level Up before upgrading to Windows 7<sup>™</sup>. A message may appear after upgrade indicating that the file Asio.sys is missing. Place the driver disc in the optical disc drive and follow the screen instructions to finish upgrade.

- 1. Click Start, and then click Control Panel
- 2. Click Uninstall a program.
- 3. Select AI Manager, ASUS Update, EPU 4-Engine, and CPU Level up, and click Uninstall/Change.

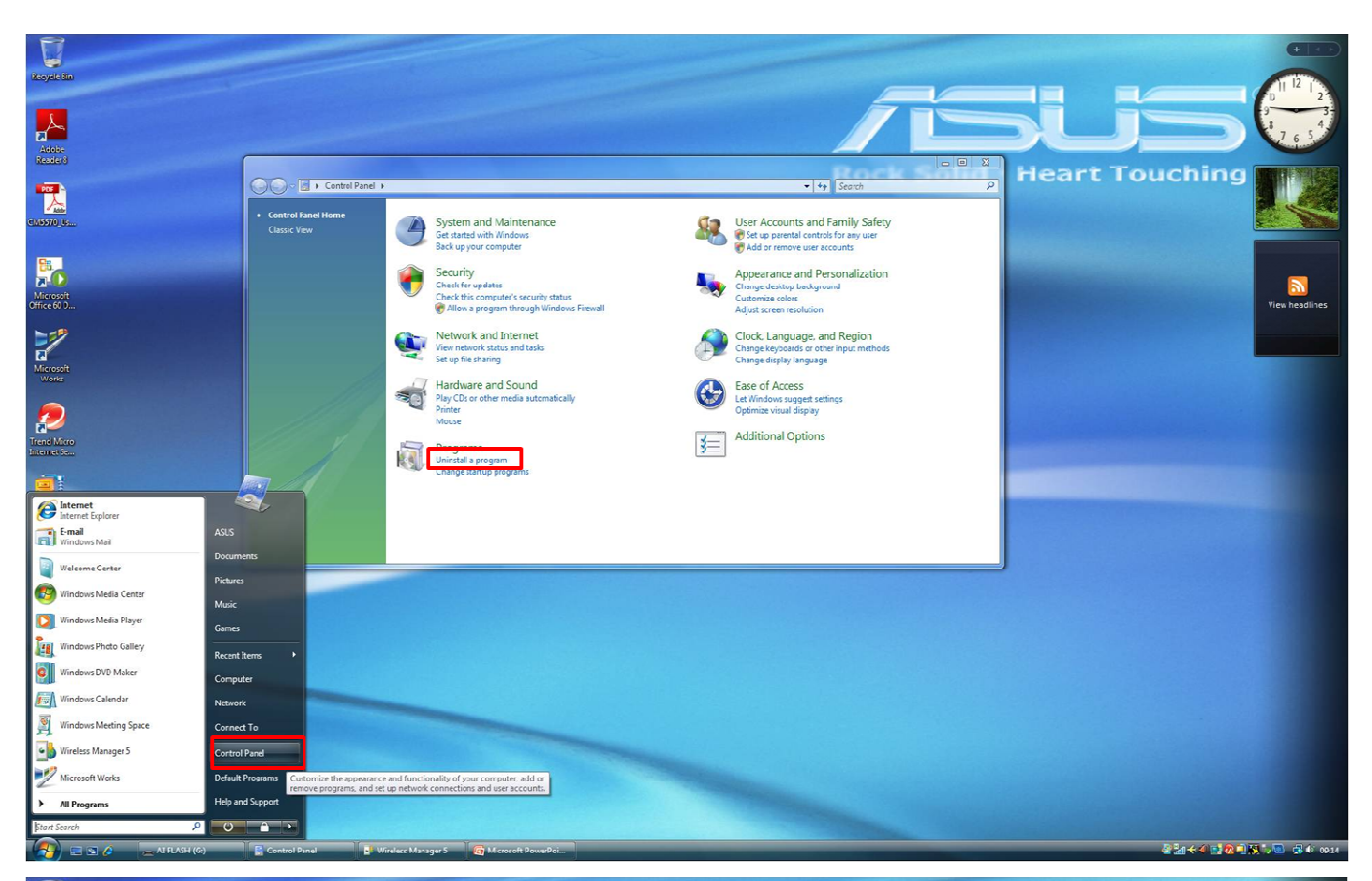

| ininstall or change a program<br>o uninstall a program, select it from the list and then clic                                                                                                    |                                |              | • • Search | P             | Heart I | ouching |    |
|----------------------------------------------------------------------------------------------------|--------------------------------|--------------|------------|---------------|---------|---------|----|
| o uninstall a program, select it from the list and then clic                                                                                                    |                                |              |            |               |         |         |    |
|                                                                                                    | ck Uninstall , Change , or Kep | ar.          |            |               |         |         |    |
| ganize 🧭 📗 Vlews 🕜 🖉 Uninstali/Change                                                                                                    |                                |              |            | 0             |         |         |    |
| Uninstal                                                                                                    | Il or change this program.     | Installed On | Size       | <u>^</u>      |         |         |    |
| obe Flash Player10 ActiveX A                                                                                                    | dobe Systems Incorporated      | 18/09/2009   |            |               |         |         | Vi |
| obe Reader 8.1.1 A                                                                                                    | Adobe Systems Incorporated     | 04/05/2009   | 84.7 MB    |               |         |         |    |
| Manager A                                                                                                    | SUSTEK                         | 04/05/2009   | 31.0 MB    |               |         |         |    |
| usupuale Workers I AM Card                                                                                                    |                                | 04/05/2009   | 3.01 MB    |               |         |         |    |
| mostibility Pack for the 2007 Office system                                                                                                    | Microsoft Corporation          | 18/09/2009   | 5.33 MB    |               |         |         |    |
| J-4 Engine                                                                                                    |                                | 04/05/2009   | 7.40 MB    |               |         |         |    |
| el(R) Graphics Media Accelerator Driver In                                                                                                    | ntel Corporation               | 04/05/2009   |            |               |         |         |    |
| crosoft Office Home and Student 2007 N                                                                                                    | Microsoft Corporation          | 04,05/2009   | 656 MB     |               |         |         |    |
| crosoft Office Live Add-in 1.3 N                                                                                                    | Microsoft Corporation          | 18/09/2009   | 493 KB     |               |         |         |    |
| crosoft Office PowerPoint Viewer 2007 (English) N                                                                                                    | dicrosoft Corporation          | 18/09/2009   | 3.95 MB    |               |         |         |    |
| crosoft Office Suite Activation Assistant N                                                                                                    | dicrosoft Corporation          | 04/05/2009   | 8.36 MB    |               |         |         |    |
| crosott silvenight                                                                                                    | Acrosoft Corporation           | 18/09/2009   | 11.7 MB    |               |         |         |    |
| crosort suc server 2005 Compact Edition [ENU] N                                                                                                    | nicrosort Corporation          | 16/09/2009   | 1./4 MB    | -             |         |         |    |
| crosoft Sync Framework Runtime Native VL0 (880)                                                                                                    | Alcrosoft Corporation          | 18/09/2009   | 1.4/ 840   |               |         |         |    |
| resoft Works                                                                                                    | Microsoft Comparation          | 18/09/2009   | 393 MR     |               |         |         |    |
| Itek 8169 8158 8101 E 8102 E Bhernet Driver R                                                                                                    | Realtek                        | 04/05/2009   | 2.05 MB    |               |         |         |    |
| Itek High Definition Audio Driver R                                                                                                    | lealtek Semiconductor Corp.    | 04/05/2009   | 10.3 MB    |               |         |         |    |
| y Ericsson MD300 Wireless Modern S                                                                                                    | iony Ericsson                  | 18/09/2009   | 2.70 MB    |               |         |         |    |
| · · · · · · · · · · · · · · · · · · ·                                                                                                    |                                |              |            |               |         |         |    |
|                                                                                                    |                                |              |            | Second Barris |         |         |    |
|                                                                                                    |                                |              |            |               |         |         |    |
|                                                                                                    |                                |              |            |               |         |         |    |
|                                                                                                    |                                |              |            |               |         |         |    |
|                                                                                                    |                                |              |            |               |         |         |    |
|                                                                                                    |                                |              |            |               |         |         |    |
|                                                                                                    |                                |              |            |               |         |         |    |
|                                                                                                    |                                |              |            |               |         |         |    |
|                                                                                                    |                                |              |            |               |         |         |    |
| and the second second se |                                |              |            |               |         |         |    |
|                                                                                                    |                                |              |            |               |         |         |    |
|                                                                                                    |                                |              |            |               |         |         |    |
|                                                                                                    |                                |              |            |               |         |         |    |
|                                                                                                    |                                |              |            |               |         |         |    |
|                                                                                                    |                                |              |            |               |         |         |    |
|                                                                                                    |                                |              |            |               |         |         |    |